Key digibal' 🖊

Key Digital 4K AV over IP Encoder/Decoder Unit and System Configuration Procedure

This procedure documents building a Video over IP system using Key Digital 4K AV over IP Encoders and Decoders: KD-IP922-II, KD-IP922, KD-IP822, KD-IP1022.

A less detailed video of the setup procedure can be found <u>HERE</u>

Before proceeding, you must configure your network switch according to the <u>AVoIP Verified</u> <u>Network Switcher Setup Guide</u>

Setup Steps:

- 1. Define System with KDMS Pro System Builder
- 2. (Optional) Customize Unit and System Settings
- 3. Configure Equipment
- 4. Final System Verification

## Needs:

- 1. Encoders 1 per video source
- 2. Decoders 1 per video display
- 3. Verified Network Switch Configured according to VNS Setup Guide
- 4. PC with Key Digital Management Software (KDMS) Pro
- 5. USB Data Cable Included with Encoders & Decoders
  - a. KD-922-II Series: USB A to B
  - b. KD-IP822, KD-IP922, KD-IP1022 Series: USB A to Micro
- 6. Completed Unit Configuration form or other unit IP address and naming plans
- 7. Video Source at least one
- 8. Video Display at least one

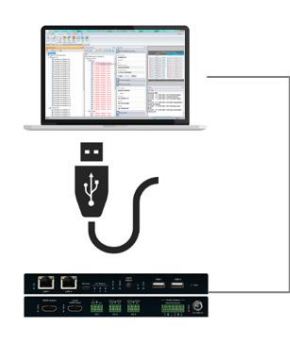

Configurations for each ENCODER (source) unit Use this subnet: \_\_\_\_\_\_\_ and choose IP addresses for me. Do NOT use the following reserved IP addresses: 192.168.1.1, 192.168.1.50, 192.168.1.90, 192.168.1.100, 192.168.1.150, 192.168.1.200

| Group<br>ID | Main IP Address            | Video IP Address                                                                                                    | Brand (If using KD-App<br>Display Control)                                                                                                    |
|-------------|----------------------------|----------------------------------------------------------------------------------------------------|----------------------------------------------------------------------------------------------------|
| 1           | 192.168.1.5                | 192.168.1.6                                                                                                    | Select                                                                                                    |
| 2           | 192.168.1.7                | 192.168.1.8                                                                                                    | Select                                                                                                    |
| 3           | 192.168.1.9                | 192.168.1.10                                                                                                    | DirecTV H/HR                                                                                                    |
|             | Group<br>ID<br>1<br>2<br>3 | Group<br>ID        Main IP Address          1        192.168.1.5          2        192.168.1.7          3        192.168.1.9 | Group<br>ID        Main IP Address        Video IP Address          1        192.168.1.5        192.168.1.6          2        192.168.1.7        192.168.1.8          3        192.168.1.9        192.168.1.10 |

Configurations for each DECODER (display) unit

Do NOT use the following reserved IP addresses: 192.168.1.1, 192.168.1.50, 192.168.1.90, 192.168.1.100, 192.168.1.150, 192.168.1.200

| Device Name | Group<br>ID | Main IP Address | Video IP Address | Included in video wall? | Brand (If using<br>Display Cor | KD-App<br>htrol) |
|-------------|-------------|-----------------|------------------|-------------------------|--------------------------------|------------------|
| A - Left    | 1           | 192.168.1.11    | 192.168.1.12     | Yes                     | Samsung                        | *                |
| A - Right   | 2           | 192.168.1.13    | 192.168.1.14     | Yes                     | Samsung                        | ~                |
| Room B      | 3           | 192.168.1.15    | 192.168.1.16     |                         | Samsung                        | *                |

## Key digital

- 1. Define System with KDMS Pro System Builder
  - A. Open KDMS Pro, choose AVoIP System -> Build Via USB
  - B. Name System
  - C. Define System Type
    - Choose the best fit for the equipment on hand (IP922/822 OR IP1022)
  - D. Define number of Inputs
  - E. Define number of Outputs

| 1.Switcher Name                | SYSTEM NAME     |  |  |  |  |  |  |  |
|--------------------------------|-----------------|--|--|--|--|--|--|--|
| 3.Number of Inputs: 2          |                 |  |  |  |  |  |  |  |
| 5.Starting Encode              | er System ID: 1 |  |  |  |  |  |  |  |
| 7.Starting Encoder IP Address: |                 |  |  |  |  |  |  |  |
|                                | 192.168.1.51    |  |  |  |  |  |  |  |

- F. Pick starting Encoder IP Address
  - 1. IP addresses will count up from this address alternating between main and video address.
  - 2. Each device is also assigned a unique ID number that is used for switching purposes, which corresponds to Input number in the system
  - 3. Generic names are also assigned to each unit
- G. Pick starting Decoder IP Address
  - 1. IP addresses will count up from this address alternating between main and video address. Each device is also assigned a unique ID number that is used for switching purposes, which corresponds to Output number in the system
  - 2. Generic names are also assigned to each unit

| 7.Star       | ting E | incode  | er IP Address:<br>192.168.1.51    | 8.Starting Decoder | IP Address:<br>192.168.1.151 |
|--------------|--------|---------|-----------------------------------|--------------------|------------------------------|
|              | with E | xisting | g File:<br>322/IP 1022 Encoders): | Import Sy:         | stem Save Changes            |
| 2            | N      | ID      | Main IP                           | Video IP           | Input Name                   |
|              | 1      | 1       | 192.168.001.051                   | 192.168.001.052    | Input 1                      |
| $\checkmark$ | 2      | 2       | 192.168.001.053                   | 192.168.001.054    | Input 2                      |
| $\checkmark$ | 3      | 3       | 192.168.001.055                   | 192.168.001.056    | Input 3                      |
| $\checkmark$ | 4      | 4       | 192.168.001.057                   | 192.168.001.058    | Input 4                      |
| $\checkmark$ | 5      | 5       | 192.168.001.059                   | 192.168.001.060    | Input 5                      |

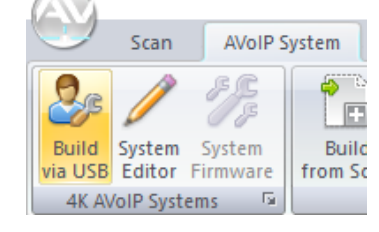

KD-IP922/IP822

192.168.1.151

2

1

2.Switcher Type:

4.Number of Outputs:

6.Starting Decoder System ID:

8.Starting Decoder IP Address:

## 2. (Optional) Customize Unit and System Settings

- A. After initial setup, device names and IP addresses can be adjusted by clicking their respective fields.
- B. For Adding Video
  Walls, use the section of the dialogue at the top right corner of the window.

Key digital'

| Video W | /alls: |              |       | Number of | Video Walls:  | 0  |
|---------|--------|--------------|-------|-----------|---------------|----|
|         | VW ID  | DEC Start ID | Width | Height    | Video Wall Na | me |
|         |        |              |       |           |               |    |
|         |        |              |       |           |               |    |
|         |        |              |       |           |               |    |
|         |        |              |       |           |               |    |
|         |        |              |       |           |               |    |
|         |        |              |       |           |               |    |
| <       |        |              |       |           |               | >  |

- 1. Use the "number of video walls" field to specify how many video walls will exist in the final system
- 2. Using the device ID, enter the first Decoder included in each video wall, AKA the top-left decoder (video walls go left to right from the top down).
- 3. Define the width and height of each video wall using the "Width" and "Height" fields

| Video        | Walls: |              |       | Number of | Video Walls: 1  |
|--------------|--------|--------------|-------|-----------|-----------------|
| ~            | VW ID  | DEC Start ID | Width | Height    | Video Wall Name |
| $\checkmark$ | 1      | 1            | 2     | 2         | Video Wall 1    |
|              |        |              |       |           |                 |
|              |        |              |       |           |                 |
|              |        |              |       |           |                 |
|              |        |              |       |           |                 |
|              |        |              |       |           |                 |
| <            |        |              |       |           | >               |

[ www.keydigital.com ]

- C. Fields with invalid or conflicting settings will be highlighted red. Highlighted fields must be resolved before continuing.
  - 1. Case 1: Conflicting IP Addresses

Key digital"

| Inputs (IP922/IP822/IP 1022 Encoders): |   |    |                 |                 |            | Outputs (IP922/IP822/IP1022 Decoders): |   |    |                 |                 |             |  |  |
|----------------------------------------|---|----|-----------------|-----------------|------------|----------------------------------------|---|----|-----------------|-----------------|-------------|--|--|
|                                        | Ν | ID | Main IP         | Video IP        | Input Name | $\mathbf{\nabla}$                      | Ν | ID | Main IP         | Video IP        | Output Name |  |  |
| $\checkmark$                           | 1 | 1  | 192.168.001.151 | 192.168.001.052 | Input 1    | $\checkmark$                           | 1 | 1  | 192.168.001.151 | 192.168.001.152 | Output 1    |  |  |
| $\checkmark$                           | 2 | 2  | 192.168.001.053 | 192.168.001.054 | Input 2    | $\checkmark$                           | 2 | 2  | 192.168.001.153 | 192.168.001.154 | Output 2    |  |  |
| $\checkmark$                           | 3 | 3  | 192.168.001.055 | 192.168.001.056 | Input 3    | $\checkmark$                           | 3 | 3  | 192.168.001.155 | 192.168.001.156 | Output 3    |  |  |
| $\checkmark$                           | 4 | 4  | 192.168.001.057 | 192.168.001.058 | Input 4    | $\checkmark$                           | 4 | 4  | 192.168.001.157 | 192.168.001.158 | Output 4    |  |  |
| $\checkmark$                           | 5 | 5  | 192.168.001.059 | 192.168.001.060 | Input 5    | $\checkmark$                           | 5 | 5  | 192.168.001.159 | 192.168.001.160 | Output 5    |  |  |

2. Case 2: Invalid Video Wall (IE: overlapping video walls, or video walls that are specified to use decoders that don't exist in the system)

| Video        | Walls:  |        |                       | Number of | Video Walls: | 1            | ]   |   |
|--------------|---------|--------|-----------------------|-----------|--------------|--------------|-----|---|
| V            | VW ID   |        | DEC Start ID          | Width     | Height       | Video Wall N | ame |   |
| $\checkmark$ | 1       |        | 5                     | 2         | 2            | Video Wall 1 |     | l |
|              |         |        |                       |           |              |              |     |   |
|              |         |        |                       |           |              |              |     |   |
|              |         |        |                       |           |              |              |     |   |
|              |         |        |                       |           |              |              |     |   |
|              |         |        |                       |           |              |              |     |   |
| <            |         |        |                       |           |              |              | >   |   |
| Outpu        | its (IP | 922/IP | 822/IP 1022 Decoders) | :         |              |              |     |   |
| ◄            | Ν       | ID     | Main IP               | Video IP  |              | Output Name  | e   |   |
| $\checkmark$ | 1       | 1      | 192.168.001.151       | 192.168.0 | 01.152       | Output 1     |     |   |
| $\checkmark$ | 2       | 2      | 192.168.001.153       | 192.168.0 | 01.154       | Output 2     |     |   |
| $\checkmark$ | 3       | 3      | 192.168.001.155       | 192.168.0 | 01.156       | Output 3     |     |   |
| $\checkmark$ | 4       | 4      | 192.168.001.157       | 192.168.0 | 01.158       | Output 4     |     |   |
| $\checkmark$ | 5       | 5      | 192.168.001.159       | 192.168.0 | 01.160       | Output 5     |     |   |

## 3. Configure Equipment

Key digital'

A. After confirming all fields match the system design and that all invalid fields are resolved, click the "Start" button in the bottom right corner of the window.

| IP1022 | /IP92   | 2/IP82  | 22 Switcher Configura | ation Tool        |                     |        |         |        |                       |                |           |                   |
|--------|---------|---------|-----------------------|-------------------|---------------------|--------|---------|--------|-----------------------|----------------|-----------|-------------------|
| 1.Swi  | tcher I | Name:   | SYSTEM NAME           | 2.Switcher Type:  | KD-IP922/IP822 🗸    | Video  | Walls   | :      |                       |                | Number    | of Video Walls: 0 |
| 3.Nun  | nber o  | f Inpu  | ts: 5                 | 4.Number of Outp  | outs: 5             |        | vw      | ID     | DEC Start ID          | Width          | Height    | Video Wall Name   |
| 5.Sta  | rting E | incode  | r System ID: 1        | 6.Starting Decode | er System ID: 1     |        |         |        |                       |                |           |                   |
| 7.Sta  | rting E | incode  | r IP Address:         | 8.Starting Decode | er IP Address:      |        |         |        |                       |                |           |                   |
|        |         | Γ       | 192,168.001.051       | 7                 | 192, 168,001, 151   |        |         |        |                       |                |           |                   |
|        |         | L       |                       |                   |                     |        |         |        |                       |                |           |                   |
|        |         |         |                       |                   |                     |        |         |        |                       |                |           |                   |
| Work   | with E  | xisting | ; File:               |                   |                     |        |         |        |                       |                |           |                   |
| SYST   | EM N/   | AME.a   | SC                    | Import S          | System Save Changes | <      |         |        |                       |                |           | >                 |
| Toput  | - (100) | 22/100  | 22/TD 1022 Encoderaly |                   |                     | Outer  | .t. (10 | 022/0  |                       | л.             |           |                   |
| Input  | s (IP9  | 22/180  | Main ID               | Midae ID          | law d Nama          | Outpu  | ILS (IF | 922/11 | Pozz/IP 1022 Decouers | y:<br>Mater ID |           | Output Name       |
|        | IN .    |         | IVIAIN IP             | VIGEO IP          | Input Name          |        | IN      |        |                       | Video IP       | 004 450   |                   |
|        | 1       | 1       | 192.168.001.051       | 192.168.001.052   | Input 1             |        | 1       | 1      | 192.168.001.151       | 192.168.       | 001.152   | Output 1          |
|        | 2       | 2       | 192.168.001.053       | 192.168.001.054   | Input 2             |        | 2       | 2      | 192.168.001.153       | 192.168.       | 001.154   | Output 2          |
|        | 3       | 3       | 192.108.001.055       | 192.108.001.050   | Input 5             |        | 3       | 3      | 192.108.001.155       | 192,108,       | 001.150   | Output 3          |
|        | 4       | 4       | 192.168.001.057       | 192.168.001.058   | Input 4             |        | 4       | 4      | 192.108.001.157       | 192.168.       | 001.158   | Output 4          |
| $\sim$ | 2       | 2       | 192.168.001.059       | 192.168.001.060   | Input 5             | $\sim$ | 2       | 2      | 192.168.001.159       | 192.168.       | 001.160   | Output 5          |
|        |         |         |                       |                   |                     |        |         |        |                       |                |           |                   |
|        |         |         |                       |                   |                     |        |         |        |                       |                |           |                   |
|        |         |         |                       |                   |                     |        |         |        |                       |                |           |                   |
|        |         |         |                       |                   |                     |        |         |        |                       |                |           |                   |
|        |         |         |                       |                   |                     |        |         |        |                       |                |           |                   |
|        |         |         |                       |                   |                     |        |         |        |                       |                |           |                   |
|        |         |         |                       |                   |                     |        |         |        |                       |                |           |                   |
|        |         |         |                       |                   |                     |        |         |        |                       |                |           |                   |
|        |         |         |                       |                   |                     |        |         |        |                       |                |           |                   |
|        |         |         |                       |                   |                     |        |         |        |                       |                |           |                   |
| <      |         |         |                       |                   |                     | > <    |         |        |                       |                |           | >                 |
|        |         |         |                       |                   |                     |        |         |        |                       |                |           |                   |
|        |         |         |                       |                   |                     |        |         |        |                       |                |           |                   |
|        |         |         |                       |                   |                     |        |         |        |                       | Cancel F       | Remaining | Exit and Re-Scan  |
|        |         |         |                       |                   |                     |        |         |        | One to One            | St             | tart      | Cancel            |
|        |         |         |                       |                   |                     |        |         |        |                       |                |           |                   |

Note the check boxes next to each line. Selected check boxes will be configured when clicking "Start". When building a new system, ensure all boxes are checked.

- B. Follow the instructions as they appear onscreen. One-by-one, the software loads to each unit in your system.
- C. Devices can be powered on individually via POE or power supply. Only one device needs to be active at a time, as all configuration is completed over USB.
   All devices are set up sequentially, with all Encoders first, followed by all Decoders.

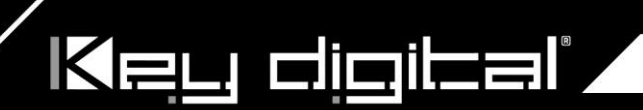

| Request                 | ×                | Request                   |                  |
|-------------------------|------------------|---------------------------|------------------|
| Please connect the U    | SB cable to      | Please connect the US     | B cable to       |
| KD-IP922/822 E          | ncoder 1         | KD-IP922/822 D            | ecoder 1         |
| Please allow 60 seconds | for unit bootup. | Please allow 60 seconds f | for unit bootup. |
| Continue Skip           | Cancel           | Continue Skip             | Cancel           |

- 4. Final System Verification
  - A. If onsite, and the network switch is configured, after each device is configured, they may be installed.
  - B. Once all devices are configured and installed, the system should be running. Use the "Exit and Rs-Scan" button in the system builder window to run a standard KDMS scan.

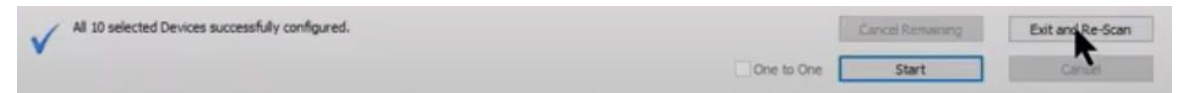

Or, If KDMS Pro has been closed and re-opened since configuring the system, you may connect the computer to the network switch, open KDMS Pro, and choose SCAN > NETWORK SCAN

C. Use the "All Outputs" button in the control GUI to verify successful video feed for each Encoder / Decoder combination.

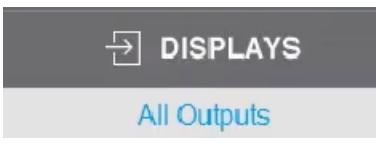